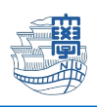

## メールデータのバックアップ

 ブラウザを起動し、<u>https://webmail.nagasaki-u.ac.jp</u>に接続します。 【User ID】と【Password】を入力し、【LOG IN】をクリックします。 User ID:長大 ID

Password:長大 ID のパスワード

|                              | @nagasaki-u                 | 長崎大学<br>Lac.jp        |                 |
|------------------------------|-----------------------------|-----------------------|-----------------|
| Center                       | for information an          | d Communication       | Technology      |
| <u>∎</u> aa                  | ••••••                      |                       |                 |
|                              | LOG IN                      |                       | ■ ID保存          |
| NOTICE                       |                             |                       | MORE •          |
| 2021/03/29                   | 不審なメール「口座から                 | 5のお支払い」について           |                 |
| 2020/12/21                   | 不審なメール「メールフ                 | アカウントユーザーの皆樹          | 影」「管理チームへ       |
| 2020/12/11                   | 不審なメールが届いたら                 | 5CSIRT (csirt@ml) (근道 | 植格をお願いします       |
| 2020/10/20                   | 不審なメール「【通知フ                 | ァップグレード】 サービス         | スメンテナンス」(こ      |
| 2020/10/15                   | 不審なメール「Messag               | e-ID: XXXXXXXXXXJ (C  | ついて             |
| その他の問い。<br>《登 <u>center@</u> | 合わせ<br>oml.nagasaki-u.ac.jp |                       |                 |
|                              |                             |                       | QUALITIA © 2021 |

2. 左上の【フォルダ管理】をクリックします。

| 💽 メール作成   📑 住所録   🧐                                  | 🖄 SPAM設定   💾 メーリングリスト   🍟 | オブション   🙆 💿         |                 |
|------------------------------------------------------|---------------------------|---------------------|-----------------|
| ● Mail Folde <mark>・[フォルダ管理]</mark> ● ■ 受信トレイ        | ▲ □ ゴミ箱                   |                     |                 |
| − 📄 送信トレイ                                            | 🕻 新着確認 🛛 🖾 選択転送 🖂 選       | 択削除│メール移動▼│メールコピー▼│ | その他の操作▼ 絞り込み表示▼ |
| - Clango<br>- Clango                                 | □ ☆ 🂙 🖫                   | 件名                  |                 |
| — 📄 予約送信<br>— 📄 ゴミ箱 [空にする]                           |                           |                     | 該当内容がありません。     |
| - 📄 SPAM                                             |                           |                     |                 |
| - Archives                                           |                           |                     |                 |
| <ul> <li>Deleted Messages</li> <li>Drafts</li> </ul> |                           |                     |                 |
| — 🛅 Junk<br>— 🛅 Sent Messages                        |                           |                     |                 |
| ー 📴 下書き<br>一 📴 削除落みアイテム                              |                           |                     |                 |
|                                                      |                           |                     |                 |
| └─ 🛅 送信済みアイテム                                        | [1米存期间:365日]              |                     |                 |

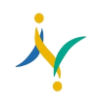

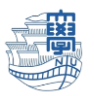

※フォルダの一覧が表示されない場合は、【>】をクリックすると表示されます。

| 🛃 メール作成   📕 住所録   🙆 SPAM設定 | 🕮 メーリングリスト   🍟 オナション   🍐 🖻 |
|----------------------------|----------------------------|
| ▶ 📄 ゴミ箱                    |                            |
| 🔇 新著確認 🛛 🖾 選択転送 🔽 選択削除     | メール移動▼ メールコピー▼ その他の操作▼     |
| □ ☆ ♥ 월                    | 件名                         |
|                            | 該当内容がありません。                |

3. バックアップを取りたいフォルダの【エクスポート】をクリックすると、zip ファイルでメールデー タがダウンロードされます。

| SPAM設定   😬 メーリングリスト   🍟 オナション   🎂 😰 |      |    |        |      |    |    |          |        | LOGOUT |
|-------------------------------------|------|----|--------|------|----|----|----------|--------|--------|
| ■ フォルダ管理                            |      |    |        |      |    |    |          |        |        |
| <ul> <li>総フォルダ 27 個</li> </ul>      |      |    |        |      |    |    |          |        |        |
| <ul> <li>メール容量 2309.42MB</li> </ul> |      |    |        |      |    |    |          |        |        |
|                                     |      |    |        |      |    |    |          |        |        |
| 🔀 フォルダ追加                            |      |    |        |      |    |    |          |        |        |
| フォルダ名                               | メール数 | 未読 | サイズ    | 保存期間 | 修正 | 削除 | 空にする     | エクスポート | インポート  |
| 월 受信トレイ                             | 17   | 0  | 1305KB |      |    |    |          |        |        |
| 2017                                | 0    | 0  | 0KB    |      | Ų  | Û  |          |        |        |
| 2018                                | 0    | 0  | 0KB    |      | Ų  | Î  | <b>•</b> |        |        |
| <mark>==</mark> 2019                | 0    | 0  | 0KB    |      | Ų  | Î  | <b></b>  |        |        |
| 2020                                | 0    | 0  | 0KB    |      | Ų  | î  | <b></b>  |        |        |
| <u>=</u> 2021                       | 27   | 0  | 3623KB |      | Ų  | Î  | <b>•</b> |        |        |

4. パソコンのダウンロードフォルダ内に保存されます。

| <ul> <li>↓ □</li> <li>□</li> <li>マ   ダウンロード</li> <li>ファイル</li> <li>ホーム</li> <li>共有</li> <li>表示</li> </ul>                                                                                                    |                      |                                  |             |                       | ×<br>^ (?) |
|----------------------------------------------------------------------------------------------------|----------------------|----------------------------------|-------------|-----------------------|------------|
| クイックアクセス にビン留めする  ・ビン留かする  ・ビン留かする  ・ビン留かする  ・ビン留かする  ・ビン留かする  ・ビン留かする  ・ビン留かする  ・ビン留かする  ・ビン留かする  ・ビン留かする  ・ビン留かする  ・ビン留かする  ・ビン留かする  ・ビン留かする  ・ビン留かする  ・ビン留かする  ・ビン留かする  ・ビン留かする  ・ビン留かする  ・ビン留かする  ・ビン留かする  ・ビン | 移動先 コピー先<br>容積<br>容積 | ● 新しいアイテム・<br>新しい<br>フォルダー<br>新規 |             | 器択<br>■除<br>切り替え<br>R |            |
| ← → * ↑ ↓ PC > ダウンロード                                                                                                    |                      | v ت                              | , ダウンロードの検索 |                       |            |
| ★ クイック アクセス<br>▲ ダウンロード ★ 今日 (1)                                                                                                    |                      | 更新日時                             | ~種類         | サイズ                   |            |
| <ul> <li>■ デスクトップ #</li> <li>2021.zip</li> <li>② ドキュメント #</li> <li>③ ビクチャ #</li> </ul>                                                                                                    |                      | 2021/06/30                       | 14:25       | 2,468 КВ              |            |
| OneDrive                                                                                                    |                      |                                  |             |                       |            |
|                                                                                                    |                      |                                  |             |                       |            |

※取得したバックアップは、メールソフトやメール移行完了後メールシステムにインポートすることが可能です。